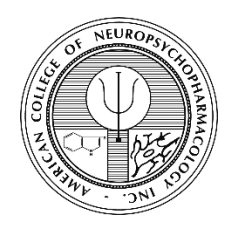

## **ACNP Honorific Award Submission Site User Guide**

http://acnp.societyconference.com

1. Select Existing User? Log In

|                                             | ACTIONS                     | $\bigcirc$ |
|---------------------------------------------|-----------------------------|------------|
| AMERICAN COLLEGE OF NEUROPSYCHOPHARMACOLOGY | NEW USER? CREATE AN ACCOUNT |            |
| DECEMBER 8-11, 2024                         | EXISTING USER? LOG IN       |            |
| PHOENIX ARIZONA                             |                             |            |

2. Enter your login information and click Log In

|   |                          | ACHT.ORD                                                          |
|---|--------------------------|-------------------------------------------------------------------|
| ю | Enter your log ir        | ninformation                                                      |
| 1 | User ID / E-mail         |                                                                   |
|   | Password                 |                                                                   |
|   | Remember my Lo           | gin ID on this computer Log In                                    |
| l |                          | or                                                                |
|   |                          | Not a current user? Create a New User Account                     |
|   |                          | Forgot your password? Reset Password                              |
|   |                          | Change your Password                                              |
|   | This site is best viewed | in latest versions of Chrome, Firefox, Safari and Microsoft Edge. |

3. Click on the **Submissions** box

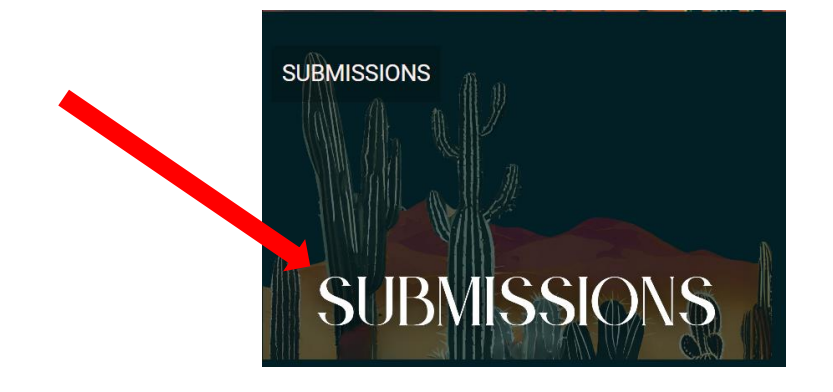

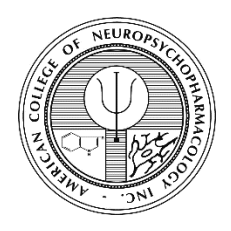

ACNP Honorific Award Submission Site User Guide

http://acnp.societyconference.com

4. Click Access Submissions Dashboard

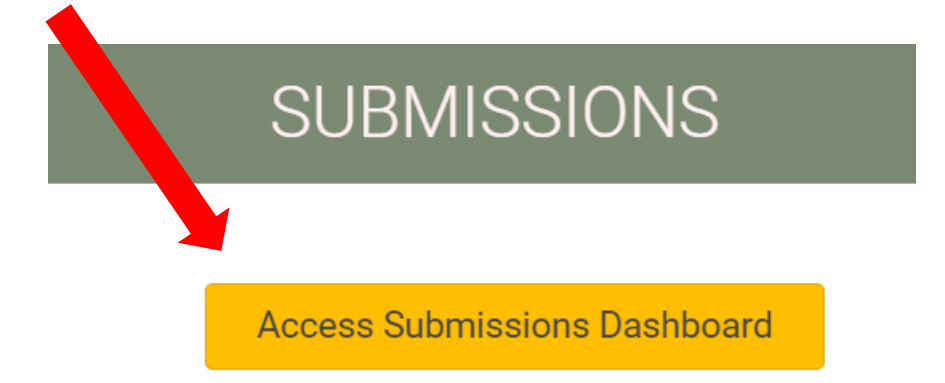

5. Select Submit ACNP Honorific Award

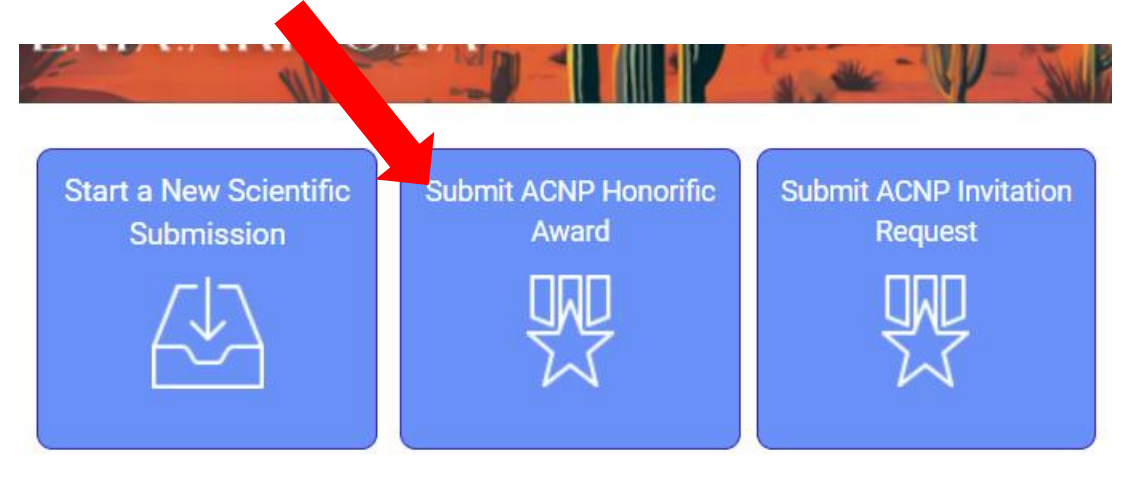

\*Your current submissions will reflect in this section.

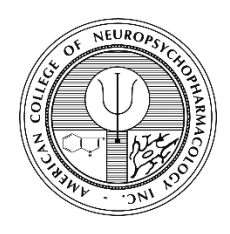

## ACNP Honorific Award Submission Site User Guide

http://acnp.societyconference.com

6. Select the appropriate award type

| 2   | o Dashboard Submit ACNP Honorific Award                              |  |  |  |
|-----|----------------------------------------------------------------------|--|--|--|
|     |                                                                      |  |  |  |
|     |                                                                      |  |  |  |
|     |                                                                      |  |  |  |
| ACN | P Honorific Award                                                    |  |  |  |
|     | •                                                                    |  |  |  |
| Bai | bara Fish Memorial Award                                             |  |  |  |
| Dai | niel H. Efron Research Award                                         |  |  |  |
| Do  | ores Shockley Diversity and Inclusion Advancement Award - Individual |  |  |  |
| Do  | ores Shockley Diversity and Inclusion Advancement Award - Program    |  |  |  |
| Eva | a King Killam Research Award                                         |  |  |  |
| Joe | el Elkes Research Award                                              |  |  |  |
| Jul | ius Axelrod Mentorship Award                                         |  |  |  |
| Me  | dia Award                                                            |  |  |  |
|     | ul Hoch Distinguished Service Award                                  |  |  |  |
| Pa  | •                                                                    |  |  |  |

7. The nomination fields corresponding to the award type will then populate. Follow the prompts, making sure to complete all required fields then click the **SUBMIT** button once all fields are completed.

Please contact ACNP at <u>acnp@acnp.org</u> or (615) 324-2360 with any questions.